#### 3/13/2019

This installation guide will walk through how to install everything needed to use the vim text editor using voice commands. It will also walk through how to add custom vim commands (this tutorial will only include basic commands). You can specify whatever voice command you want to activate vim commands.

This guide will only work for installation on Windows.

#### **1. Install Dragon Naturally Speaking**

You will need knowledge and experience on using Dragon. So install Dragon. <u>https://www.nuance.com/dragon.html</u>

#### 2. Install Python 2.7

You will need Python 2.7 (this is required for dragonfly and NatLink). <u>https://www.python.org/downloads/release/python-2716/</u>

### 3. Install dragonfly

Dragonfly is a python library that links your python distribution to Dragon. Install this by going to the command line in Windows (windows button -> type 'cmd'). Install it with *pip install dragonfly*.

If you get "pip is not recognized as an internal or external command", then make sure that Python is in your PATH. This can be done by adding your python installation path to your environment variable PATH.

#### 4. Setup the vim python files

You will need the python files that translate voice commands -> vim commands. You can get the basic version here: <u>https://github.com/jtjanecek/vims\_only\_voice</u> Place these files in a folder that you will remember later. If you want to add more commands, you will be modifying these files!

## 5. Install and Configure NatLink

Download the NatLink installer here:

https://sourceforge.net/projects/natlink/

Run it. You may get an error saying "Windows protected your PC". Click the "More info" text, then click "Run anyway".

Go through the installation process.

Once this is installed, *completely exit Dragon*, then press the windows key, and search "NatLink". This should return a file called "Configure NatLink via GUI". Run that.

You will get a warning trying to run *wpython.exe*, Click OK.

| ile   | Help       |                                                               |                   |        |        |   |
|-------|------------|---------------------------------------------------------------|-------------------|--------|--------|---|
| og    | info       | configure                                                     |                   |        |        |   |
| Stat  | us         |                                                               |                   |        |        | _ |
| NAT   | LINK WILL  | BE DISABLED                                                   |                   |        |        |   |
| Natli | ink        | _                                                             |                   |        |        |   |
|       | Enable     | Debug Callback 🛛 Debug load output                            |                   |        | Help-1 |   |
| Voc   | ola        |                                                               |                   |        |        |   |
|       | Enable     | Vocola User Directory:                                        |                   |        |        |   |
|       |            | Vocola multi languages Vocola takes Unimacro Actions          |                   | Help-2 |        |   |
| Unin  | nacro      |                                                               |                   |        |        |   |
|       | Enable     | Unimacro User Directory:                                      |                   |        |        |   |
|       |            | Unimacro Editor                                               |                   |        |        |   |
|       |            | Vocola compatibility                                          |                   |        | Help-3 |   |
| Use   | rDirectory |                                                               |                   |        |        |   |
|       | Enable     | Natlink User Directory: C:\Users\Yassa Lab\Documents\vim_by_v | voice\vims_only_v | voice  | Help-4 |   |
| Rep   | air        |                                                               |                   |        |        |   |
| (re   | Register N | JatLink unRegister NatLink                                    | Undo              | Close  | Help-5 | , |
|       |            |                                                               |                   |        |        |   |
|       |            |                                                               |                   |        |        |   |
|       |            |                                                               |                   |        |        |   |
|       |            |                                                               |                   |        |        |   |
|       |            |                                                               |                   |        |        |   |

You will get a GUI like this:

Now we need to do three things:

- 1. Enable NatLink
  - a. Click the "Enable" Button under the NatLink Section
- 2. Enable UserDirectory
  - a. Click the "Enable" Button under UserDirectory
  - b. Navigate to the folder that holds the vim python files (that has \_vim.py) and select that folder

#### 3. (re)Register NatLink

- a. Make sure that Dragon is completely turned off
- b. Click "(re)Register NatLink"
- c. You should get a warning about rebooting your computer. This is OK.
- d. You can go ahead and reboot.

Now if you re-run the "Configure GUI via NatLink", you should get something like this:

| E Configure Natlink & Vocola & Unimacro (4.1whiskey3) —                                   |    |        |   |  |  |  |  |  |  |
|-------------------------------------------------------------------------------------------|----|--------|---|--|--|--|--|--|--|
| File Help                                                                                 |    |        |   |  |  |  |  |  |  |
| log info configure                                                                        |    |        |   |  |  |  |  |  |  |
| Status                                                                                    |    |        | _ |  |  |  |  |  |  |
| Natlink is enabled; Vocola is disabled; Unimacro is disabled; UserDirectory is enabled    |    |        |   |  |  |  |  |  |  |
| Natlink                                                                                   |    |        |   |  |  |  |  |  |  |
| Disable 🗹 Debug Callback 🖾 Debug load output                                              |    | Help-1 |   |  |  |  |  |  |  |
| Vocola                                                                                    |    |        |   |  |  |  |  |  |  |
| Enable Vocola User Directory:                                                             |    |        |   |  |  |  |  |  |  |
| Vocola multi languages Vocola takes Unimacro Actions Help                                 | -2 |        |   |  |  |  |  |  |  |
| Unimacro                                                                                  |    |        |   |  |  |  |  |  |  |
| Enable Unimacro User Directory:                                                           |    |        |   |  |  |  |  |  |  |
| Unimacro Editor                                                                           |    |        |   |  |  |  |  |  |  |
| Vocola compatibility                                                                      |    | Help-3 |   |  |  |  |  |  |  |
| UserDirectory                                                                             |    |        |   |  |  |  |  |  |  |
| Disable Natlink User Directory: C:\Users\Yassa Lab\Documents\vim_by_voice\vims_only_voice |    | Help-4 |   |  |  |  |  |  |  |
| Repair                                                                                    |    |        |   |  |  |  |  |  |  |
| (re)Register NatLink Undo Close                                                           |    | Help-5 |   |  |  |  |  |  |  |
|                                                                                           |    |        |   |  |  |  |  |  |  |
|                                                                                           |    |        |   |  |  |  |  |  |  |
|                                                                                           |    |        |   |  |  |  |  |  |  |
|                                                                                           |    |        |   |  |  |  |  |  |  |
|                                                                                           |    |        |   |  |  |  |  |  |  |
|                                                                                           |    |        |   |  |  |  |  |  |  |

This is the Configure Natlink & Vocola & Unimacro GUI

Here you can see that UserDirectory and NatLink are enabled.

# 6. Turn on Dragon, confirm that it loaded the libraries correctly

After turning on Dragon, you will get a textbox pop up on your screen that looks like this:

```
Messages from Python Macros V15 - built 01/17/2018
                                                                    X
File
Large
                                                                     ~
vocolaEnabled: 0
filesToLoad: [u' vim', ' vocola main']
natlinkmain started from C:\NatLink\NatLink\MacroSystem\core:
  NatLink version: 4.1whiskey3
  DNS version: 15
  Python version: 27
 Windows Version: 10
userDirectory: C:\Users\Yassa Lab\Documents\vim by voice
 \vims only voice
baseDirectory: C:\NatLink\NatLink\MacroSystem
unimacroDirectory: C:\NatLink\Unimacro
natlinkmain imported---
```

You can see that 'filesToLoad:' contains '\_vim' which is what we want!

## 7. Usage

You can enable "vim" grammar by using the phrase "enable visual grammar". This will let Dragon know to listen for grammar in a certain way, in this case, in vim's way. You can disable this by saying "disable visual grammar".

Vim has two modes: command mode and insert mode.

- Insert mode is used to type like you are typing in a word document. You will be using this to type new code. You can enter insert mode by saying "insert mode".
- Command mode is used for navigation and text manipulation. You can enter command mode by saying "command mode"